## Manage Currencies

Last Modified on 20/01/2023 1:56 pm GMT

| Add a    | Add an Exchange |
|----------|-----------------|
| Currency | Rate            |

## Permissions

You will require the following permissions:

- Base Information
- Currencies
- 1. Navigate from the **Home**page to **Administrative Settings** | **Base Information** | **Currencies**. A list of any existing currencies that have been configured will be displayed.

| Currencies                      |                                                       |               |                       |        |  |  |
|---------------------------------|-------------------------------------------------------|---------------|-----------------------|--------|--|--|
| Exchange Rate is                |                                                       |               |                       |        |  |  |
| Automatic daily u               | pdate of exchange rates is enabled.                   |               |                       |        |  |  |
| Static                          | Updated                                               | Monthly       |                       |        |  |  |
| Determined by a D               | Date Range 💿                                          |               |                       |        |  |  |
| Currencies                      |                                                       |               |                       |        |  |  |
| Display Filter All Currencies 🗸 |                                                       |               |                       |        |  |  |
| 💌 🗙 🔒 📃                         | Currency ▲                                            | Currency Code | Numeric Currency Code | Symbol |  |  |
| 📝 🗙 🔒 Af                        | íghani                                                | AFN           | 971                   | į.     |  |  |
| 📝 🗙 🔒 Az                        | zerbaijanian Manat                                    | AZN           | 944                   | м      |  |  |
| 📝 🗙 🔒 Ве                        | ermudian Dollar (customarily known as Bermuda Dollar) | BMD           | 060                   | \$     |  |  |
| 📝 🗶 🔒 Во                        | olivar Fuerte                                         | VEF           | 937                   | a      |  |  |
| 📝 🗶 🔒 Br                        | azilian Real                                          | BRL           | 986                   | R      |  |  |
| 📝 🗙 🔒 Po                        | bund Sterling                                         | GBP           | 826                   | £      |  |  |
| 📝 🗙 🔒 Se                        | erbian Dinar                                          | RSD           | 941                   | Д      |  |  |

2. Click New Currency within the 'Page Options' menu.

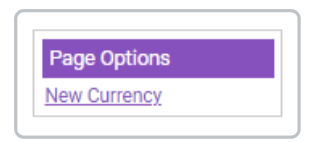

3. Select the required currency from the **Currency** drop-down list. The Currencies field includes a list of pre-defined currencies; selecting one will automatically populate the symbol and code

fields.

| Add Ranged Currency<br>Currency Details<br>General Details |                |                       |          |   |
|------------------------------------------------------------|----------------|-----------------------|----------|---|
| Currency                                                   | Algerian Dinar |                       |          | ~ |
| Symbol                                                     | ۵              |                       |          |   |
| Alpha Currency Code                                        | DZD            | Numeric Currency Code | 012      |   |
| Positive Format                                            | X1.1 🗸         | Negative Format       | -X1.1    | ~ |
| 🛛 🗙                                                        | Start Date 🔺   |                       | End Date |   |
| No Ranged Currencies Exist                                 |                |                       |          |   |
|                                                            |                |                       |          |   |

4. Specify the **Positive** and **Negative** format to display for the currency from the appropriate dropdown lists. Currency formatting differs between currencies as displayed in the example below:

**Note:** x = Currency Symbol.

| The negative sign before both the currency symbol and number.        | UK<br>France | -£127.54<br>-127,54 F |
|----------------------------------------------------------------------|--------------|-----------------------|
| The negative sign before the number, but behind the currency symbol. | Denmark      | kr-127,54             |
| The negative sign after the number.                                  | Netherlands  | € 127,54-             |
| The use of parentheses (brackets).                                   | US           | (\$127.54)            |

5. At this point, you can either **Save** the currency that you have added, or proceed to specify exchange rates.